### EM Downlinker SOP

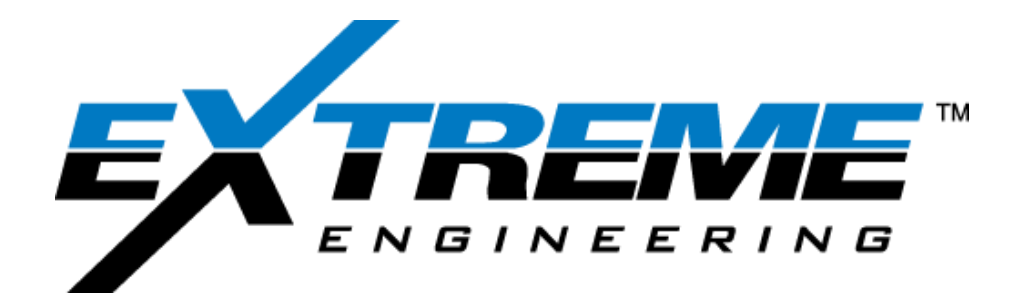

#### **Revision History**

| Rev | ision & Date | Description    | CR/CN | Approvals                                              |
|-----|--------------|----------------|-------|--------------------------------------------------------|
| в   | 9-12-19      | Downlinker SOP | N/A   | Originator: Jack Rader<br>Reviewed By:<br>Approved By: |

| 1 | OVERVIEW                                     |    |
|---|----------------------------------------------|----|
| 2 | SYSTEM SETUP                                 |    |
|   | 2.1 Surface Setup<br>2.2 Bank Testing        |    |
| 3 | <b>DOWNHOLE OPERATION</b><br>3.1 Downlinking | 13 |

|                  | EM Downlinker                                                              | Page <b>2</b> of 18 |
|------------------|----------------------------------------------------------------------------|---------------------|
| -                | The information contained in this document is proprietary and confidential | l.                  |
| Any reproduction | on in whole or in part without the written permission of Extreme Engineeri | ng is prohibited.   |
|                  |                                                                            | -                   |

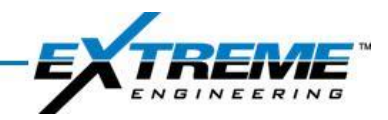

#### **1** Overview

The XEM Downlinker is a system that makes downlinks faster and more accurate during drilling operations. The Downhole Downlink Receiver (DDR) contains an additional DPG electronics bay and an additional surface box that work together to transmit and receive downlink commands.

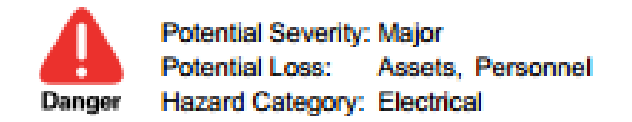

Downlinker is a high voltage device and is extremely dangerous. All safety precautions related to high voltage must be followed to avoid injury and/or damage to surface and downhole equipment. Use caution with the electrode output when the box is powered on. The Downlinker box must always be installed inside of a zone 2 environment to prevent potential explosion due to spark.

|                  | EM Downlinker                                                               | Page <b>3</b> of 18 |
|------------------|-----------------------------------------------------------------------------|---------------------|
| -                | The information contained in this document is proprietary and confidential  | l.                  |
| Any reproduction | on in whole or in part without the written permission of Extreme Engineerin | ng is prohibited.   |
|                  |                                                                             |                     |

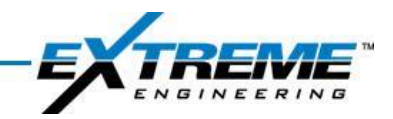

#### 2 System Setup

#### 2.1 Surface Setup

- A) Set the Downlinker, XM4/XTR, and Azonix/Laversab boxes in a dry, uncluttered area.
- B) Using a Type A male to male USB cable connect the Downlinker to the Azonix box. One end will plug into the USB port on the Downlinker and the other end will plug into one of the USB connections on the Azonix box or a USB hub.

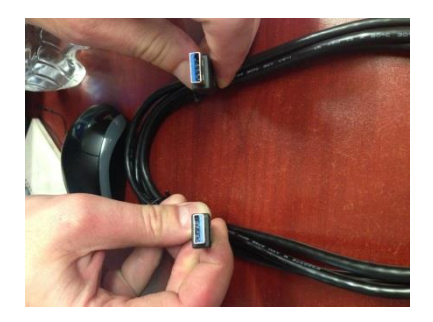

- C) Connect 22CABL0037 to the POWER port on the Downlinker and other end into a power source.
- D) Using BOP/ANT test cables (22CABL0063), connect the Downlinker to the XM4 by attaching the cables to the XM4+ and XM4- ports on the Downlinker to the BOP and STK1 ports on the XM4.

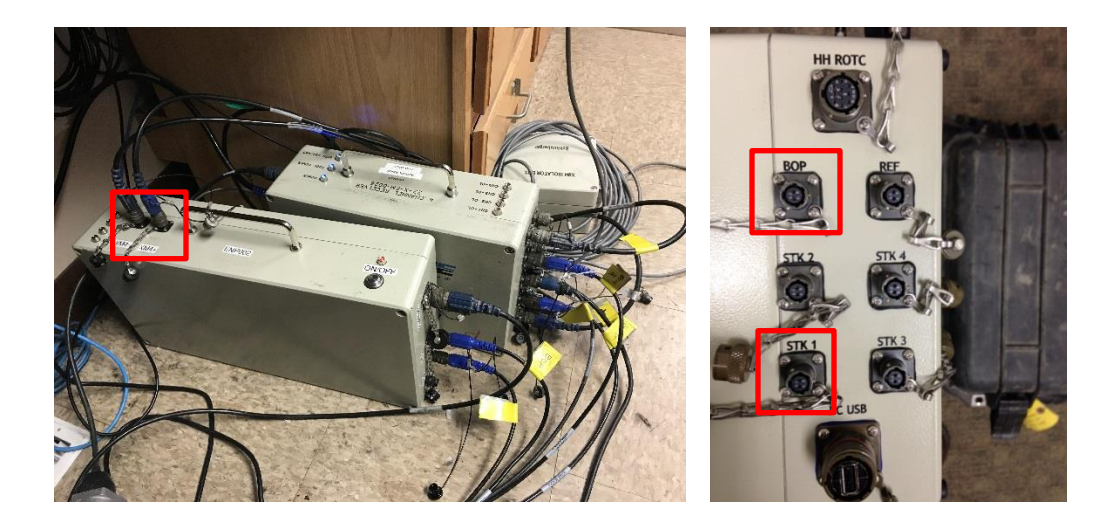

|                  | EM Downlinker                                                               | Page <b>4</b> of 18 |
|------------------|-----------------------------------------------------------------------------|---------------------|
|                  | The information contained in this document is proprietary and confidential  | l.                  |
| Any reproduction | on in whole or in part without the written permission of Extreme Engineerin | ng is prohibited.   |

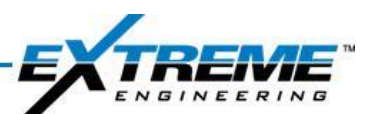

E) Using cables 22CABL0058, 22CABL0033, 22CABL0056, or 22CABL0057, connect to the BOP, a stake, or offset well using the EL+ and EL- ports on the Downlinker.

**NOTE:** If using **ProXimity**. Connect to the downhole antenna and the wellhead that contains the **ProXimity** antenna for best results.

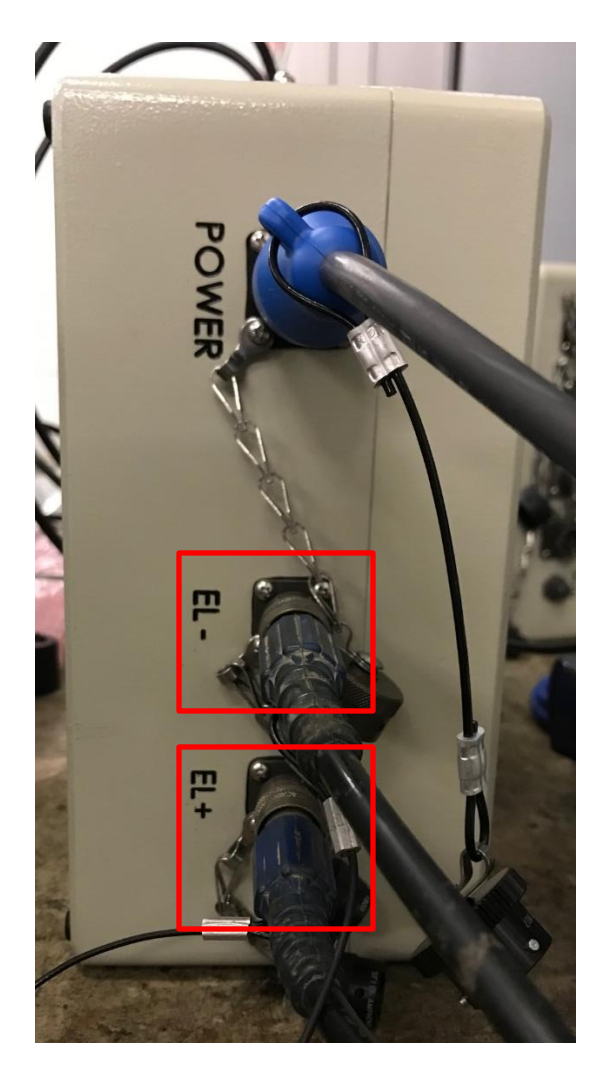

|                  | EM Downlinker                                                              | Page <b>5</b> of 18 |
|------------------|----------------------------------------------------------------------------|---------------------|
| -                | The information contained in this document is proprietary and confidential | l.                  |
| Any reproduction | n in whole or in part without the written permission of Extreme Engineerin | ng is prohibited.   |
|                  |                                                                            |                     |

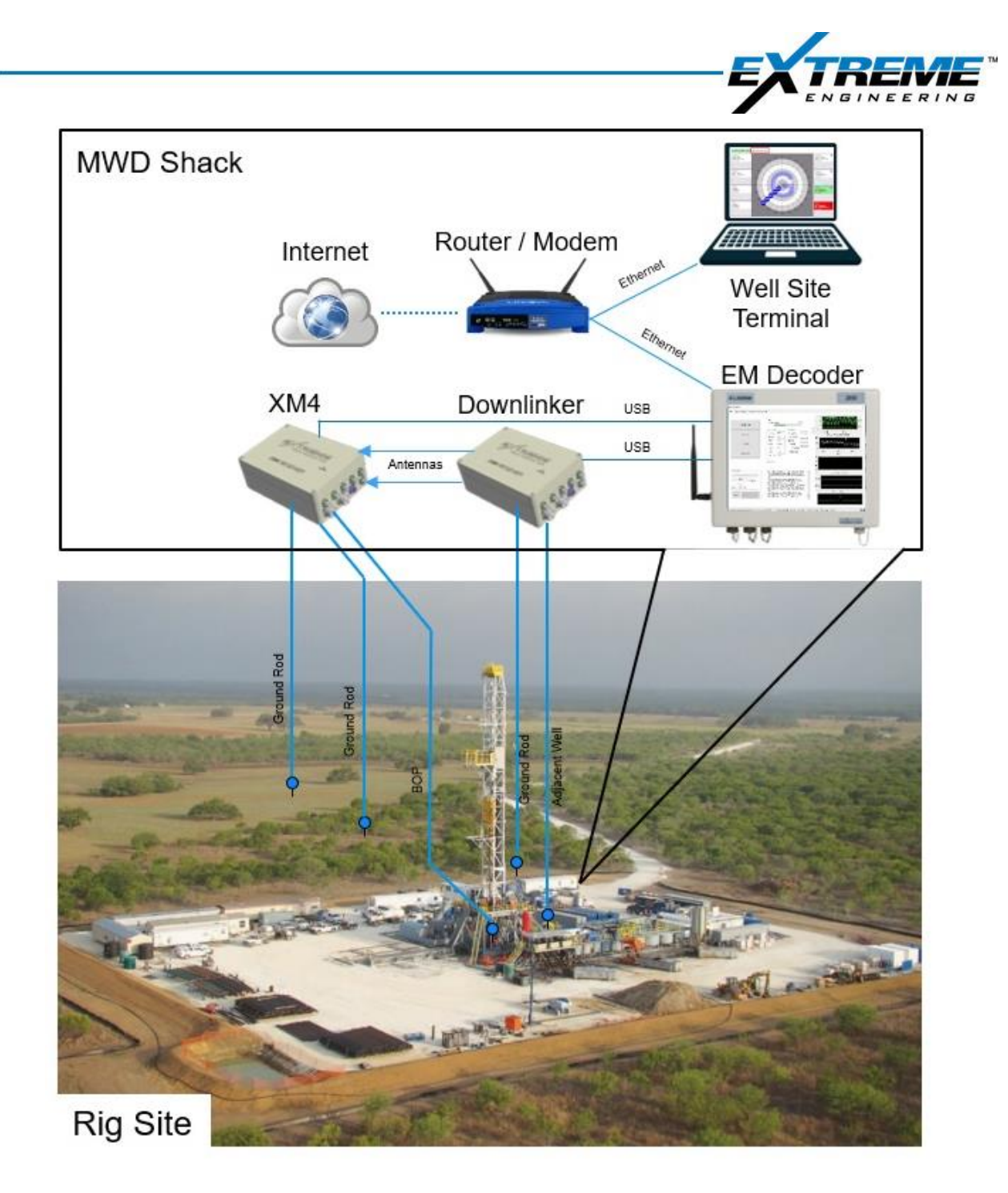

F) The image above portrays a standard surface system using the EM downlinker with an XM4 receiver. If the lines that the downlinker are using are successfully decoding tool signal, then it is highly probably that the downlinks sent will be seen by the MWD tool downhole.

|                  | EM Downlinker                                                               | Page <b>6</b> of 18 |
|------------------|-----------------------------------------------------------------------------|---------------------|
| -                | The information contained in this document is proprietary and confidential  |                     |
| Any reproduction | on in whole or in part without the written permission of Extreme Engineerin | ng is prohibited.   |
|                  |                                                                             |                     |

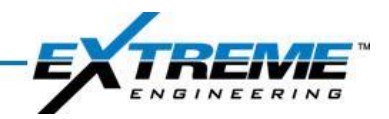

#### 2.2 Bank Testing

- A) For standard bank testing the modified blue box with standard antenna cables or black downlinker box with the yellow wired clamps can be used by connecting it to the EL+ and EL- ports of the Downlinker using the BOP/ANT test cables (22CABLE0063). The use of 25m or 100m BOP/ANT extensions cables (22CABLE33/58) can be necessary to span the distance between the two.
- B) The modified blue box (as pictured below) has internal changes that allow it to be used with a downlinker. Several visual changes have been made to differentiate this blue box.
  - 1. "DOWNLINKER ENABLED" sticker now on the top
  - 2. Red "To Spider" terminals on the end
  - 3. "DOWNLINKER ENABLED" etched onto the bottom side

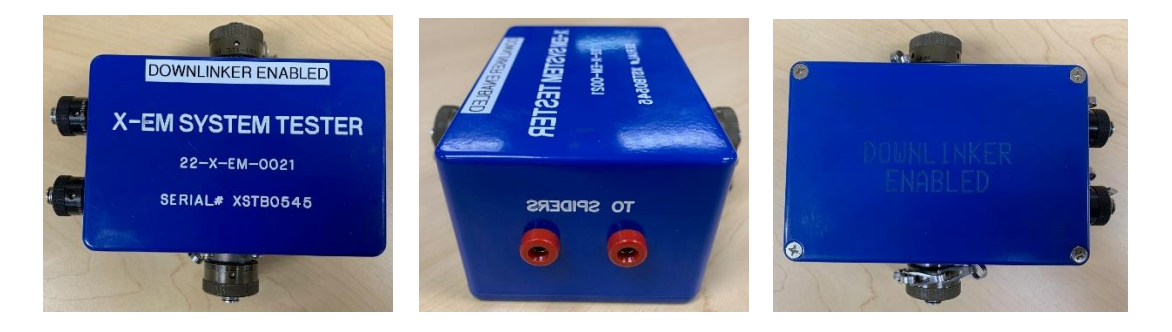

- C) Connect the leads to the upper gap and lower gap ports on the black box. Extensions will be necessary if testing a duel telemetry probe.
- D) Connect the upper gap cable to the spearpoint, landing spider, or pulser.
- E) Connect the lower gap cable below the gap joint on the grounding spider or gap probe

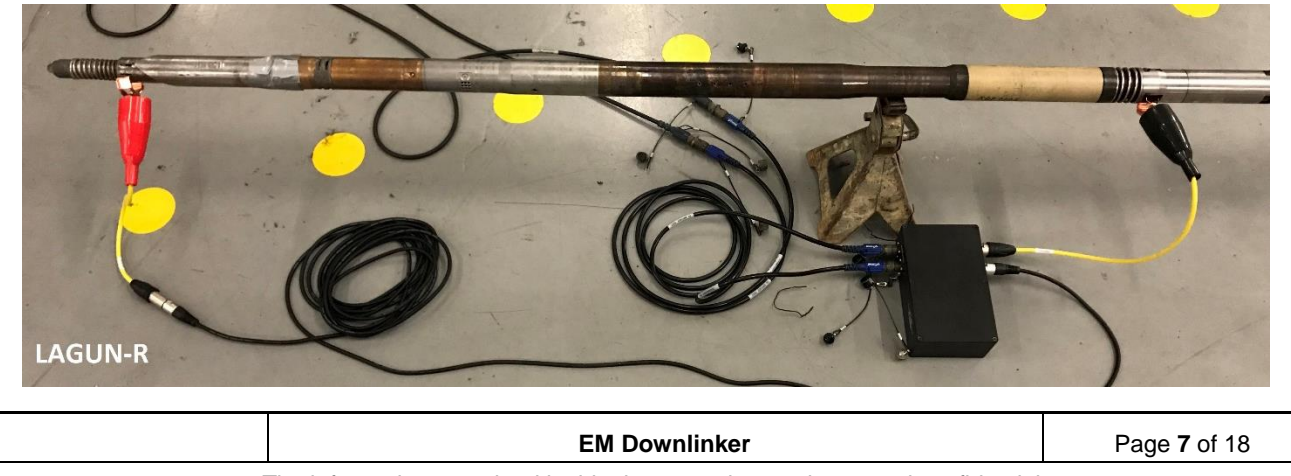

The information contained in this document is proprietary and confidential.

Any reproduction in whole or in part without the written permission of Extreme Engineering is prohibited.

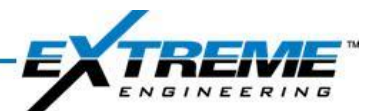

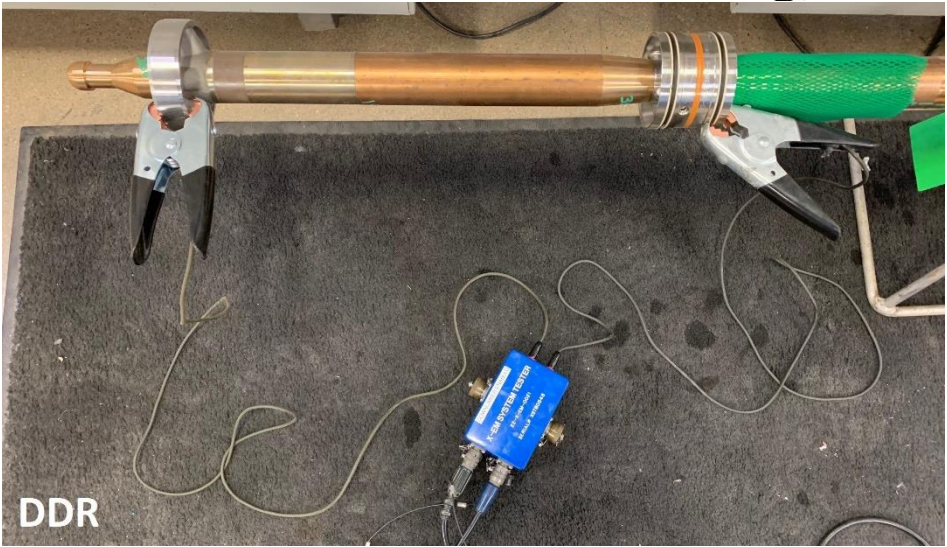

- F) Open EM or XM4 surface software.
- G) On the Data tab select the troubleshooting button in the upper left of the window and select the EM Downlink button.

| Cfg File Transmit P<br>Decoder<br>Settings or<br>Decoder<br>Stats Sr<br>Flow<br>Downlink Vrms :<br>I rms :<br>Power :<br>Decoder | Arrameters In Mode : QP equency (Hz) : 1.( pops) : 2.( rower (%) : 10 Abort Down rower - V ma - I ma | SK Extreme             | Downlinker Commands<br>Select Tool<br>Select Command<br>Config<br>Safety Parameters<br>Over Voltage Limit (V) : | XEM Tool<br>Set Config<br>1 | ><br>><br>> | Send Downlink<br>Command                           |
|----------------------------------------------------------------------------------------------------|----------------------------------------------------------------------------------------------------|------------------------|----------------------------------------------------------------------------------------------------|-----------------------------|-------------|----------------------------------------------------|
| Flow<br>Downlink<br>EM<br>Downlink<br>FM<br>Downlink<br>Power :                                                                  | ower<br>- Vma<br>- Ima                                                                               | x: -<br>x: -           | Safety Parameters<br>Over Voltage Limit (V) :                                                                   |                             |             | Get Safety                                         |
| Power :                                                                                                    | Dente                                                                                                |                        | Over Current Limit (mA)                                                                                         | :                           |             | Parameters                                         |
| FFT Resistance                                                                                                    | esistance (Ohm) : -                                                                                  | Measur                 | V Mon Threshold (V) :<br>I Mon Threshold (mA) :<br>Max Load (Ohm) :<br>Min Load (Ohm) :                         |                             |             | Set Safety<br>Parameters<br>Set Safety<br>Defaults |
| Mode<br>Scanner Note: The S                                                                                                    | tatus Header Detection                                                                               | will be enabled for 30 | ) minutes when you dick the 'Senc                                                                               | d Downlink Command'         | button.     |                                                    |

H) Next to the Connect button in the lower right. Select "Connect to PC by USB" and select which port the Downlinker is occupying. The port being used by the downlinker can be found via Windows Device Manger. Open the Device Manager by selecting the windows button in the lower left and typing in "device manager".

|                  | EM Downlinker                                                                                             | Page <b>8</b> of 18 |  |  |
|------------------|----------------------------------------------------------------------------------------------------|---------------------|--|--|
| -                | The information contained in this document is proprietary and confidentia                                 | l.                  |  |  |
| Any reproduction | Any reproduction in whole or in part without the written permission of Extreme Engineering is prohibited. |                     |  |  |
|                  |                                                                                                    |                     |  |  |

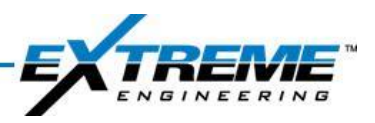

| = | ▣ 🗅 ⊕                       | Filters 🗸   |
|---|-----------------------------|-------------|
| ል | Best match                  |             |
| 0 | Control panel               |             |
|   | Search suggestions          | o results > |
|   |                             |             |
|   |                             |             |
|   |                             |             |
| 0 |                             |             |
| 2 |                             |             |
|   | $\mathcal P$ device manager |             |
| - | Hi 📃 🔍 🌍                    | 0           |

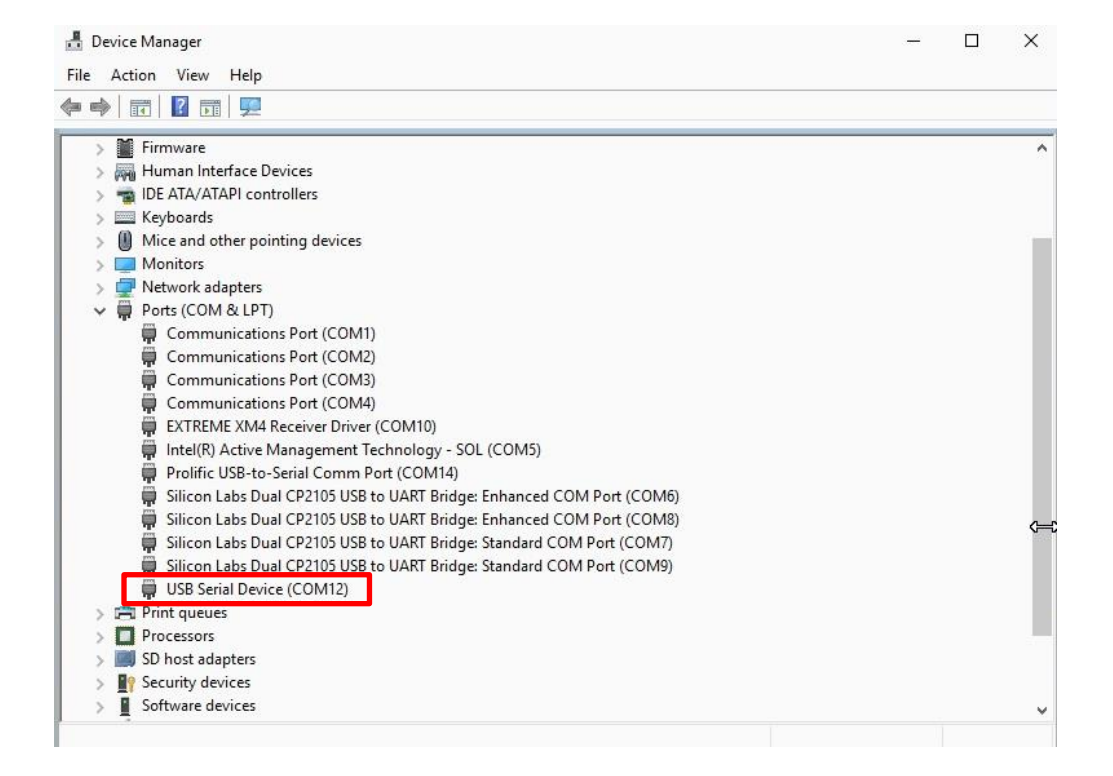

 Expand the menu for Ports (COM & LPT). "Downlinker" will be visible in Windows 7 or "USB Serial Device" in Windows 10. The downlinker may appear to not have the proper driver installed if it is plugged in while the power to the downlinker is off. If this occurs, unplug the downlinker from the Azonix/Laversab. Power the Downlinker on. Plug the USB back into the Azonix Laversab.

|                  | EM Downlinker                                                               | Page <b>9</b> of 18 |
|------------------|-----------------------------------------------------------------------------|---------------------|
| -                | The information contained in this document is proprietary and confidential  | l.                  |
| Any reproduction | on in whole or in part without the written permission of Extreme Engineerin | ng is prohibited.   |
|                  |                                                                             |                     |

|                   |              |       |                      | -1- |          |
|-------------------|--------------|-------|----------------------|-----|----------|
|                   |              |       | 7                    | EN  | GINEERIN |
| Downlink Status : | Disconnected | COM12 | Connect to PC by USB | ~   | Connect  |

J) Once correct port is chosen, select the connect button in the lower right.

NOTE: The button will change to disconnect and status will change to Idle if the downlinker has successfully connected.

|                   |      |         |                      |   | -          |
|-------------------|------|---------|----------------------|---|------------|
| Downlink Status : | Idle | COM12 V | Connect to PC by USB | 1 | Disconnect |
|                   |      |         |                      |   |            |

K) Select "Get Safety Parameters". The current values will populate after this.

| Safety Parameters         |            |
|---------------------------|------------|
| Over Voltage Limit (V) :  | Get Safety |
| Over Current Limit (mA) : | Parameters |
| V Mon Threshold (V) :     | Set Safety |
| I Mon Threshold (mA) :    | Parameters |
| Max Load (Ohm) :          | Fot Fototy |
| Min Load (Ohm) :          | Defaults   |

L) Select "Set Safety Defaults" button to set all values to the default safety settings.

| Safety Parameters         |      |            |
|---------------------------|------|------------|
| Over Voltage Limit (V) :  | 158  | Get Safety |
| Over Current Limit (mA) : | 3500 | Parameters |
| V Mon Threshold (V) :     | 50   | Set Safety |
| I Mon Threshold (mA) :    | 100  | Parameters |
| Max Load (Ohm) :          | 600  | Set Safety |
| Min Load (Ohm) :          | 5    | Defaults   |

NOTE: Do not change V Mon Threshold and I Mon Threshold without direct instruction from the engineering group.

- M) Setting the transmit parameters.
  - a. Modulation Mode set to QPSK.
  - b. Carrier Frequency set to 4.0.
  - c. Bit Rate set to 4.
  - d. Transmit Power set to 10%.

|                                                                                                    | EM Downlinker | Page <b>10</b> of 18 |  |  |  |
|----------------------------------------------------------------------------------------------------|---------------|----------------------|--|--|--|
| The information contained in this document is proprietary and confidential.                               |               |                      |  |  |  |
| Any reproduction in whole or in part without the written permission of Extreme Engineering is prohibited. |               |                      |  |  |  |
| , , , , , , , , , , , , , , , , , , , ,                                                                   |               | 5 1                  |  |  |  |

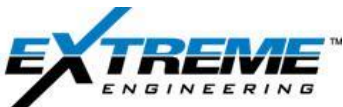

| Modulation Mode :        | QPSK Extreme | -  |
|--------------------------|--------------|----|
| Carrier Frequency (Hz) : | 4.000        | ~  |
| Bit Rate (bps) :         | 4.000        | ~  |
| Transmit Power (%) :     | 10           | \$ |

NOTE: The Carrier Frequency and Bit Rate must match the settings in the XEM DDR probe. This can be found by accessing the DDR node from Live Tool Comm or referencing the pre-run report from XDirect.

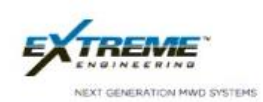

XDTM

Pre-run MWD Report

SW Version:13.6.23 - 2.0.0.567 (2.0.0.567)

MWD Tool Health Check

 Probe
 XMCU (DDR)

 FW Version
 1.0.0.1

 Hours
 0.0

| #               | Name             | Result Value | Range     | Unit | Result Type |
|-----------------|------------------|--------------|-----------|------|-------------|
| 1 DDR Listening | g Bit Rate (bps) | 4.0          | 0.5-8.5   | bps  | Pass        |
| 2 DDR Listening | g Frequency (Hz) | 4.00         | 0.25-12.5 | Hz   | Pass        |

N) Cycle the flow on and off using a vibrator or the Live Tool Comm inside of XDirect to transmit a survey.

NOTE: These next steps must be initiated immediately after the survey is finished. The DDR will go into a listening mode as soon as the survey completes transmission and will continue to listen until the tool starts sending signal again or the tool is reset.

O) Return to the EM Downlink Utility. Select the tool that is being used. XEM for DDR probes and XDT for duel telemetry probes. Continue to the "Select Tool" dropdown menu. For testing select, "Set Config". Select a different configuration than what is currently loaded. Once settings are correct select the "Send Downlink Command".

| EM Downlinker                                                                                             | Page <b>11</b> of 18 |  |  |  |  |
|----------------------------------------------------------------------------------------------------|----------------------|--|--|--|--|
| The information contained in this document is proprietary and confidential.                               |                      |  |  |  |  |
| Any reproduction in whole or in part without the written permission of Extreme Engineering is prohibited. |                      |  |  |  |  |

| ownlinker Commands |          |                 |                          | Downlinker Co | ommands | VOTT 1                                                              |                  | Canad Davisticity |  |
|--------------------|----------|-----------------|--------------------------|---------------|---------|---------------------------------------------------------------------|------------------|-------------------|--|
| elect Tool         | XEM Tool | ~               | Send Downlink<br>Command | Select 100    |         | XD1 Tool                                                            | ~                | Command           |  |
| Select Command     | XEM Tool |                 | and the second           | Select Comma  | nd      | Set Config                                                          | $\sim$           |                   |  |
| Config             | 1        | ~               |                          | Config        |         | Set Config                                                          |                  |                   |  |
|                    | 1        |                 |                          |               |         | Set Power<br>Set Uplink Parame<br>Set XDT Mode<br>Set Downlink Para | eters<br>ameters |                   |  |
|                    |          | Downlinker Comm | ands                     |               | e 92    |                                                                     |                  |                   |  |
|                    |          | Select Tool     | XDT To                   | ool 🗸 🗸       | Send Do | wnlink                                                              |                  |                   |  |
|                    |          | Select Command  | Set Co                   | nfig 🗸 🗸      | Comm    |                                                                     |                  |                   |  |
|                    |          | Config          | 1                        | Ŷ             | 1       |                                                                     |                  |                   |  |

- P) A successful downlink can be observed in the XEM receiver software. A status header will come from the XEM tool and the surface software will produce a popup window showing the tool has changed.
- Q) Close the EM Downlinker Utility and manually change the configuration in the surface software to decode the EM signal in the new configuration.

|                                                                                                    | EM Downlinker | Page <b>12</b> of 18 |  |  |  |
|----------------------------------------------------------------------------------------------------|---------------|----------------------|--|--|--|
| The information contained in this document is proprietary and confidential.                               |               |                      |  |  |  |
| Any reproduction in whole or in part without the written permission of Extreme Engineering is prohibited. |               |                      |  |  |  |
|                                                                                                    |               |                      |  |  |  |

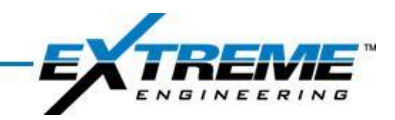

#### **3 Downhole Operation**

#### 3.1 Downlinking

A) Launch the EM Downlink Utility from within the RX surface software on the PC connected to the Downlinker box. If necessary, refer to pages 7-8 for instruction on connecting to the downlinker.

| Transmit Parameters<br>Modulation Mode : | OPSK Extre       | me               | Downlinker Commands<br>Select Tool | XEM Tool                  | ~    | Send Downlink |
|------------------------------------------|------------------|------------------|------------------------------------|---------------------------|------|---------------|
| Carrier Frequency (Hz) :                 | 1.000            | ~                | Select Command                     | Set Config                | ~    | Command       |
| Bit Rate (bps) :                         | 2.000            | ~                | Config                             | 1                         | ~    |               |
| Transmit Power (%) :                     | 10               | -                |                                    |                           |      |               |
| Abort                                    | t Downlink       |                  |                                    |                           |      |               |
| Fransmit Power                           |                  |                  | Safety Parameters                  |                           |      |               |
| Vrms: -                                  | V max : -        |                  | Over Voltage Limit (V) :           | :                         |      | Get Safety    |
| Irms: -                                  | I max : -        |                  | Over Current Limit (mA             | s):                       |      | Parameters    |
| Power: -                                 | Resistance :     | -                | V Mon Threshold (V) :              |                           |      | Set Safety    |
| aneger an                                |                  |                  | I Mon Threshold (mA) :             | :                         | -    | Parameters    |
| Resistance<br>Output Resistance (Ohm) :  |                  | Measure          | Max Load (Ohm) :                   |                           | -    | Califabe      |
|                                          |                  |                  | Min Load (Ohm) :                   |                           |      | Defaults      |
|                                          |                  | 11.16.00         | the first life                     |                           | 19   |               |
| te: The Status Header Det                | ection will be e | nabled for 30 mi | nutes when you dick the 'Ser       | nd Downlink Command' butt | ion, |               |
| atus Message Detection is (              | OFF.             |                  |                                    |                           |      |               |

NOTE: The button will change to disconnect and the Downlink status to Idle once the downlinker has successfully connected to the software.

B) Select the "Measure" button to populate the Formation Resistance (R<sub>f</sub>) from the Output resistance (Ohm). Optimal resistance measurements should read between 15 and 100 ohms. Resistance above 450 ohms may result in an error and the inability to send downlinks.

| Transmit | Power              |           |            |
|----------|--------------------|-----------|------------|
| V rms :  | 61 V               | V max :   | 88 V       |
| I rms :  | 1307 mA            | I max :   | 1884 mA    |
| Power :  | 80 W               | Resistanc | :e: 47 Ohm |
| Resistan | ce                 |           |            |
| Output F | Resistance (Ohm) : | 47        | Measure    |

|                                                                                                    | EM Downlinker Page |  |  |  |  |
|----------------------------------------------------------------------------------------------------|--------------------|--|--|--|--|
| The information contained in this document is proprietary and confidential.                               |                    |  |  |  |  |
| Any reproduction in whole or in part without the written permission of Extreme Engineering is prohibited. |                    |  |  |  |  |

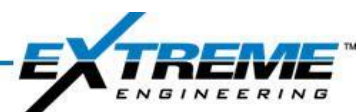

R) Select "Set Safety Defaults" button to set all values to the default safety settings.

| Over Voltage Limit (V) :  | 158  | Get Safety |
|---------------------------|------|------------|
| Over Current Limit (mA) : | 3500 | Parameters |
| √ Mon Threshold (V) :     | 50   | Set Safety |
| I Mon Threshold (mA) :    | 100  | Parameters |
| Max Load (Ohm) :          | 600  | Set Safety |
| Min Load (Ohm) :          | 5    | Defaults   |

## NOTE: Do not change V Mon Threshold and I Mon Threshold without direct instruction from the engineering group.

D) Setting Safety Parameters

C)

- 1) Setting the Over Voltage Limit (V)
  - i. If  $R_f \le 0.37.5$  Ohms, then: Over Voltage Limit =  $R_f * 4.2$
  - ii. If R<sub>f</sub> > 37.5 Ohms, then: Over Voltage Limit = 158
- 2) Setting the Over Current Limit (mA)
  - i. If  $R_f \le 37.5$  Ohms, then: Over Current Limit = 4200
  - ii. If  $R_f > 37.5$  Ohms, then: Over Current Limit = 157,500 /  $R_f$
- E) Set the transmit parameters.
  - a. Modulation Mode set to QPSK.
  - b. Carrier Frequency set to 4.0.
  - c. Bit Rate set to 4.0.
  - d. Setting Transmit Power (%).
    - i. If  $R_f \le 37.5$  Ohms, then: Transmit Power =  $R_f * 2.22$
    - ii. If  $R_f$  > than 37.5 Ohms, then: Transmit Power = 84

|                                                                                                    | EM Downlinker | Page <b>14</b> of 18 |
|----------------------------------------------------------------------------------------------------|---------------|----------------------|
| The information contained in this document is proprietary and confidential.                               |               |                      |
| Any reproduction in whole or in part without the written permission of Extreme Engineering is prohibited. |               |                      |

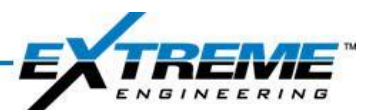

# NOTE: The Carrier Frequency and Bit Rate must match the settings in the XEM DDR probe. This can be found by accessing the DDR node from Live Tool Comm or referencing the pre-run report from XDirect.

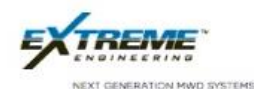

XDTM

Pre-run MWD Report

SW Version:13.6.23 - 2.0.0.567 (2.0.0.567)

**MWD Tool Health Check** 

 Probe
 XMCU (DDR)

 FW Version
 1.0.0.1

 Hours
 0.0

| #            | Name                | Result Value | Range     | Unit | Result Type |
|--------------|---------------------|--------------|-----------|------|-------------|
| 1 DDR Lister | ning Bit Rate (bps) | 4.0          | 0.5-8.5   | bps  | Pass        |
| 2 DDR Lister | ning Frequency (Hz) | 4.00         | 0.25-12.5 | Hz   | Pass        |

| Modulation Mode :        | QPSK Extrer | ne |
|--------------------------|-------------|----|
| Carrier Frequency (Hz) : | 4.000       | ~  |
| Bit Rate (bps) :         | 4.000       | ~  |
| Transmit Power (%) :     | 10          | \$ |

F) If the tool I currently not transmitting cycle the flow on and off to transmit a survey.

# NOTE: These next steps must be initiated immediately after the survey is finished. The DDR will go into a listening mode as soon as the survey completes transmission and will continue to listen until the tool starts sending signal again or the tool is reset.

G) Return to the EM Downlink Utility. There are three Downlinker Commands that can be selected with XEM and \*Five with XDT (duel telemetry). Only one of these downlinks can be completed at a time.

| Select Tool    | XDT Tool                                                                      | $\sim$ | Send Downlink |
|----------------|-------------------------------------------------------------------------------|--------|---------------|
| Select Command | Set Config                                                                    | ~      | Command       |
| Config         | Set Config                                                                    |        |               |
|                | Set Power<br>Set Uplink Parameters<br>Set XDT Mode<br>Set Downlink Parameters |        |               |

1) Set Config: User can select a configuration number between 1 and 8. This command will reset the tool.

|                                                                                                    | EM Downlinker | Page <b>15</b> of 18 |  |
|----------------------------------------------------------------------------------------------------|---------------|----------------------|--|
| The information contained in this document is proprietary and confidential.                               |               |                      |  |
| Any reproduction in whole or in part without the written permission of Extreme Engineering is prohibited. |               |                      |  |
|                                                                                                    |               |                      |  |

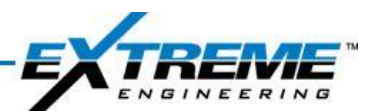

- 2) Set Target Current/\*Power: User can select any standard target current between 0.1 and 5 amps or standard power between 0.3 and 20 watts. This command will not reset the tool.
- 3) Set Uplink Parameters: User can select frequency and cycles per symbol together. This command will reset the tool.
- 4) \*Set XDT Mode: User can set several modes in the duel telemetry tool. These commands will reset the tool.
  - i. EM Mode The tool is in EM tool mode
  - ii. Pulse Mode The tool is in pulse tool mode
  - iii. MP with EM Survey Pulse mode with EM surveys on connection
  - iv. MP with EM & MP Survey Pulse mode with EM surveys on connection and pulse surveys post connection
  - v. Trip Out Sleep Turns tool off. The tool will wake up when a new mode downlink is received from the downlinker.
  - vi. Trip Out with RM Survey Tool stops transmitting but continues to record surveys
- 5) \*Set Downlink Parameters: User can change the listening frequency within a standard range the tool uses for EM downlinks. This command will reset the tool.

#### NOTE: If any alarm is triggered during the downlink, the downlink process will stop. The "Abort Downlink" button will change to "Reset Alarm". The user must select the "Reset Alarm" button and decrease the Transmit Power (%) before sending the next downlink command.

- H) A successful downlink can be observed in the XEM receiver software. A status header will come from the XEM tool and the box will produce a pop-up window showing the tool has changed. If "Set Power" is used the downlink can be seen on the next Target Current uplink transmission from the toolstring. The decoded DDR count can also be monitored for an increase. This is a rolling count of how many times the DDR node has decoded EM downlinks successfully. Inside of the decoded log files or real time decoding details will be "DDR: DDR\_RX\_MSG\_CNTRE = (number)". This number will not reset and will increase 1 unit for every downlink received.
- I) Follow the steps below if "Set Uplink Parameters" was used to change the tools transmission frequency.

|                                                                                                    | EM Downlinker | Page <b>16</b> of 18 |
|----------------------------------------------------------------------------------------------------|---------------|----------------------|
| The information contained in this document is proprietary and confidential.                               |               |                      |
| Any reproduction in whole or in part without the written permission of Extreme Engineering is prohibited. |               |                      |

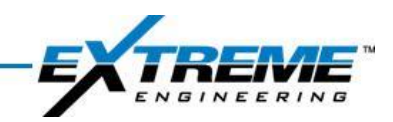

- 1) Select the Troubleshooting button.
- 2) Select the Decoder Settings button.

| Signals Logging Conliguration Con | mmunication Cfa Fil | Property         | Value               |          |
|-----------------------------------|---------------------|------------------|---------------------|----------|
|                                   | Cigin               | Receive          | Settings            |          |
|                                   |                     | Frequency        | (Hz) <b>4.000</b>   |          |
|                                   | JAL Decode          | er CyclesPer     | Sym 2               | •        |
| Troubleshooting                   | Setting             | is Header (      | Correlation Thre    | shold    |
| hodbloanooung                     |                     | Not Decod        | ling 80.00000       | 0        |
|                                   | Da                  | Decoding         | 90.00000            | 0        |
|                                   | Decode<br>State     | er Header (      | Confidence Rati     | 0        |
| Spectrogram                       | LI Stats            | Not Deco         | ding 0.000000       |          |
|                                   | M                   | Decoding         | 1.500000            | 1        |
|                                   | Flow                | Miscellar        | neous               |          |
|                                   | 10 Downlink         | nk Enable Co     | rrect               |          |
| Text Log                          | Se                  | Notch H          | iter                |          |
|                                   | EM                  | Enable           | False               |          |
|                                   | Downli              | nk               | 0.000000            | -        |
|                                   | S                   | CyclesPerS       | vm                  |          |
| Open Simulator                    | <b>D</b>            | Used to deco     | de signal.overrides | settinas |
|                                   | Uq FFT              | in configuration | n file              |          |
|                                   |                     |                  |                     | 5        |
|                                   |                     |                  |                     | 12103    |

3) Select the Frequency (Hz) dropdown and select the frequency that was downlinked to.

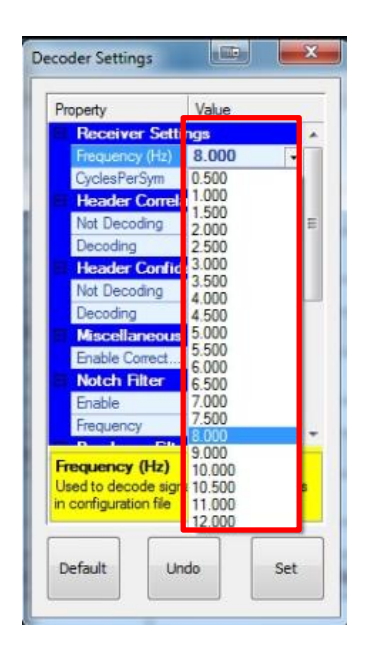

4) Select the CyclesPerSym dropdown and select the Cycles Per Symbol downlinked to. Select set.

|                                                                                                    | EM Downlinker | Page <b>17</b> of 18 |  |  |
|----------------------------------------------------------------------------------------------------|---------------|----------------------|--|--|
| The information contained in this document is proprietary and confidential.                               |               |                      |  |  |
| Any reproduction in whole or in part without the written permission of Extreme Engineering is prohibited. |               |                      |  |  |
|                                                                                                    |               |                      |  |  |

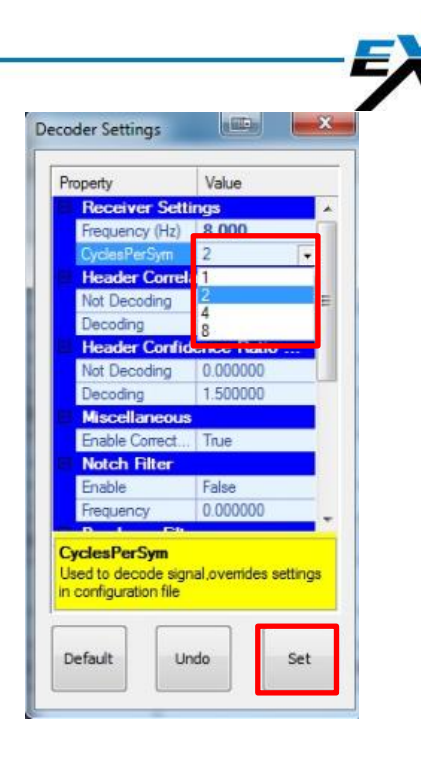

ENGINEERING

J) Turn flow on to see if the tool is decoding properly. If frequency was changed the spectrogram can be consulted to see if the tool's signal was also changed. If signal is not decoding, follow steps F through J again.

|                                                                                                    | EM Downlinker | Page <b>18</b> of 18 |  |
|----------------------------------------------------------------------------------------------------|---------------|----------------------|--|
| The information contained in this document is proprietary and confidential.                               |               |                      |  |
| Any reproduction in whole or in part without the written permission of Extreme Engineering is prohibited. |               |                      |  |
|                                                                                                    |               |                      |  |